## Włączenie weryfikacji dwuskładnikowej dla konta Office 365

## Szanowni Państwo

Firma Microsoft ma wysokie wymagania co do bezpieczeństwa swojej usługi, dlatego po 14 dniach, przy logowaniu, zniknie możliwość pominięcia specjalnego sposobu uwierzytelniania.

| Microsoft                                                                         |  |
|-----------------------------------------------------------------------------------|--|
| wdlugosz@msp7.onmicrosoft.com                                                     |  |
| Potrzeba więcej informacji                                                        |  |
| Twoja organizacja potrzebuje więcej informacji do<br>zabezpieczenia Twojego konta |  |
| Na razie pomiń (będzie to wymagane za 14 dni)                                     |  |
| Użyj innego konta                                                                 |  |
| Dowiedz się więcej                                                                |  |
| Dalej                                                                             |  |

Poniżej przedstawiam kolejne kroki włączenia uwierzytelniania dwuskładnikowego za pomocą

specjalnej aplikacji "Microsoft Authenticator" 🧿 na urządzenia mobilne.

## 1. Przy logowaniu do Office 365 na komputerze klikamy "Dalej".

| Microsoft                                                                         |  |
|-----------------------------------------------------------------------------------|--|
| testkowalski@msp7.onmicrosoft.com                                                 |  |
| Potrzeba więcej informacji                                                        |  |
| Twoja organizacja potrzebuje więcej informacji do<br>zabezpieczenia Twojego konta |  |
| Użyj innego konta                                                                 |  |
| Dowiedz się więcej                                                                |  |
| <u>Dalej</u>                                                                      |  |

2. Na kolejnym ekranie wybieramy "Odbieraj powiadomienia dotyczące weryfikacji", a następnie klikamy "Skonfiguruj".

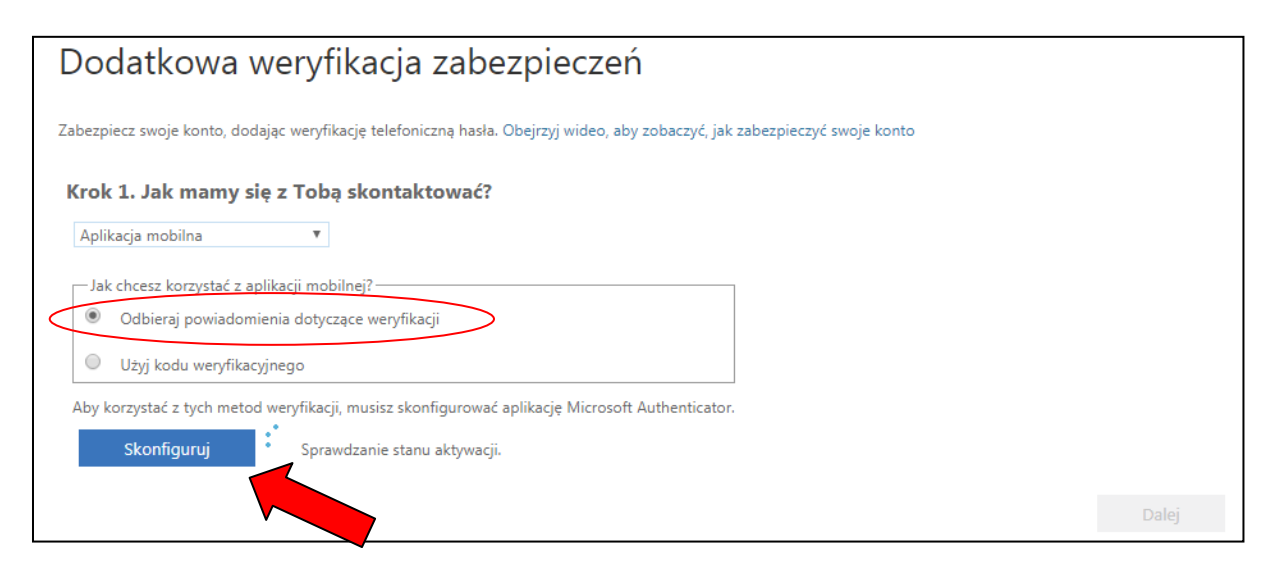

## 3. Na ekranie pojawi się instrukcja konfiguracji:

| Konfiguruj aplikację mobilną                                                           |       |        |
|----------------------------------------------------------------------------------------|-------|--------|
| Wykonaj poniższe czynności, aby skonfigurować aplikację mobilną.                       |       |        |
| 1. Zainstaluj aplikację Microsoft Authenticator dla systemu Windows Phone, Android lub | iOS.  |        |
| 2. W aplikacji dodaj konto i wybierz pozycję "Konto służbowe".                         |       |        |
| 3. Zeskanuj poniższy obraz.                                                            |       |        |
|                                                                                        |       |        |
| Jeśli nie można zeskanować obrazu, wprowadź następujące informacje w aplikacji.        |       |        |
| Adres URL: https://cys01eupad06.eu.phonefactor.net/pad                                 |       |        |
| Jeśli w aplikacji jest wyświetlany sześciocyfrowy kod, wybierz pozycję "Dalej".        |       |        |
|                                                                                        | Dalej | anuluj |

4. Na urządzeniu mobilnym instalujemy aplikację "Microsoft Authenticator" 😟. Po jej włączeniu

powinna pojawić się opcja dodania konta (jeśli się nie pojawi, klikamy w + w prawym górnym narożniku). Wybieramy "Konto służbowe".

| <b>〈</b> Kont | ta                           |   |
|---------------|------------------------------|---|
| JAKI JE       | EST RODZAJ DODAWANEGO KONTA? |   |
|               | Konto osobiste               | > |
|               | Konto służbowe               | > |
| 8             | Inne (Google, Facebook itd.) | > |
|               |                              |   |

5. Włączamy zgodę na użycie przez aplikację aparatu fotograficznego i skanujemy kod QR wyświetlany na ekranie komputera.

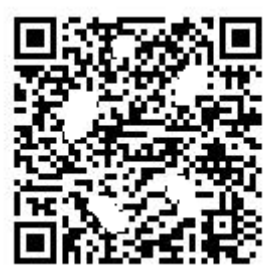

6. Czekamy, aż komunikat "Sprawdzanie stanu aktywacji" zmieni się w "Aplikacja mobilna została skonfigurowana..." i klikamy "Dalej".

| ezpiecz swoje konto,  | dodając weryfikację telefon  | czną hasła. Obejrzyj wideo | , aby zobaczyć, jak zabezp | pieczyć swoje konto |   |       |
|-----------------------|------------------------------|----------------------------|----------------------------|---------------------|---|-------|
| rok 1. Jak mam        | y się z Tobą skontak         | tować?                     |                            |                     |   |       |
| Aplikacja mobilna     | Ŧ                            |                            |                            |                     |   |       |
| -Jak chcesz korzystad | z aplikacji mobilnej?        |                            |                            |                     |   |       |
| Odbieraj powia        | domienia dotyczące weryfika  | cji                        |                            |                     |   |       |
| Użyj kodu wery        | ikacyjnego                   |                            |                            |                     |   |       |
| by korzystać z tych m | etod weryfikacji, musisz sko | nfigurować aplikację Micro | soft Authenticator.        |                     |   |       |
| Skonfiguruj           | Aplikacja mobilna zost       | ała skonfigurowana do uży  | wania powiadomień i kod    | ów weryfikacyjnych. |   |       |
|                       |                              |                            |                            |                     | _ |       |
|                       |                              |                            |                            |                     |   | Dalej |

7. Na ekranie komputera pojawi się okienko z kolejnym krokiem konfiguracji

| Dodatkowa weryfikacja zabezpieczeń                                                                                         |       |
|----------------------------------------------------------------------------------------------------|-------|
| Zabezpiecz swoje konto, dodając weryfikację telefoniczną hasła. Obejrzyj wideo, aby zobaczyć, jak zabezpieczyć swoje konto |       |
| Krok 2: upewnijmy się, że możemy nawiązać połączenie z użytkownikiem przez urządzenie z aplikacją mol                      | bilną |
|                                                                                                    |       |

8. Na urządzeniu mobilnym zatwierdzamy powiadomienie.

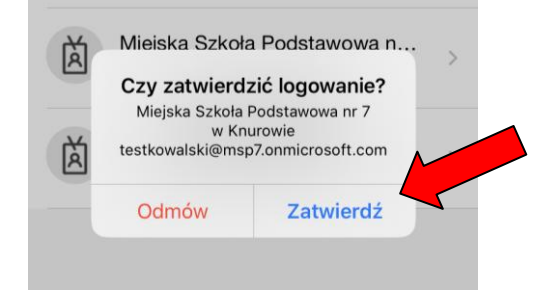

9. Na ekranie komputera pojawi się komunikat "Weryfikacja powiodła się". Klikamy "Gotowe".

|            | Dodatkowa weryfikacja zabezpieczeń                                                                                                    |  |
|------------|----------------------------------------------------------------------------------------------------|--|
|            | Zabezpiecz swoje konto, dodając weryfikację telefoniczną hasła. Obejrzyj wideo, aby zobaczyć, jak zabezpieczyć swoje konto                                              |  |
| $\bigcirc$ | Krok 2: upewnijmy się, że możemy nawiązać połączenie z użytkownikiem przez urządzenie z aplikacją mobilną<br>Weryfikacja powiodła się. Przechodzimy do następnego kroku |  |
|            |                                                                                                    |  |
|            |                                                                                                    |  |
|            | Gotowe                                                                                                    |  |

10. Jeśli na ekranie komputera pojawi się taki komunikat jak na rysunku poniżej, to warto zaznaczyć opcję "Nie pokazuj ponownie" i odpowiedzieć "Tak". Ograniczy to liczbę próśb o zalogowanie się.

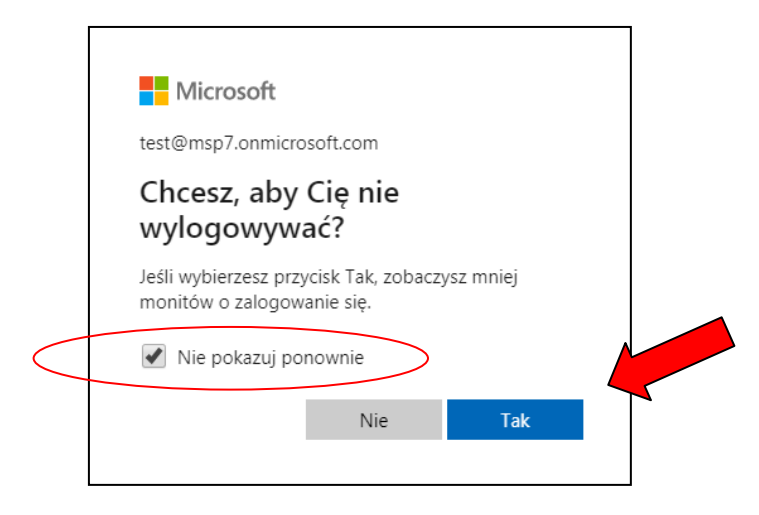

Z poważaniem

Witold Długosz